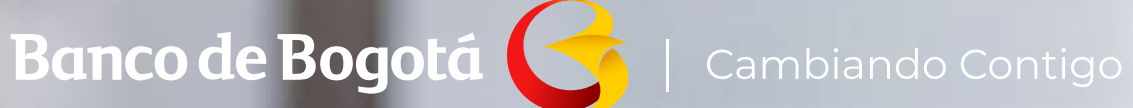

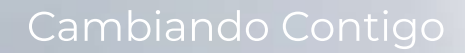

## **GESTIONA TUS EXTRACTOS EN MONEDA EXTRANJERA.**

Aquí te contamos como solicitar los reportes de cartera en moneda extranjera a través del **Portal Conexión en línea.** 

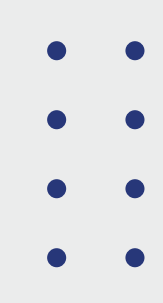

Sigue estos pasos, es muy fácil.

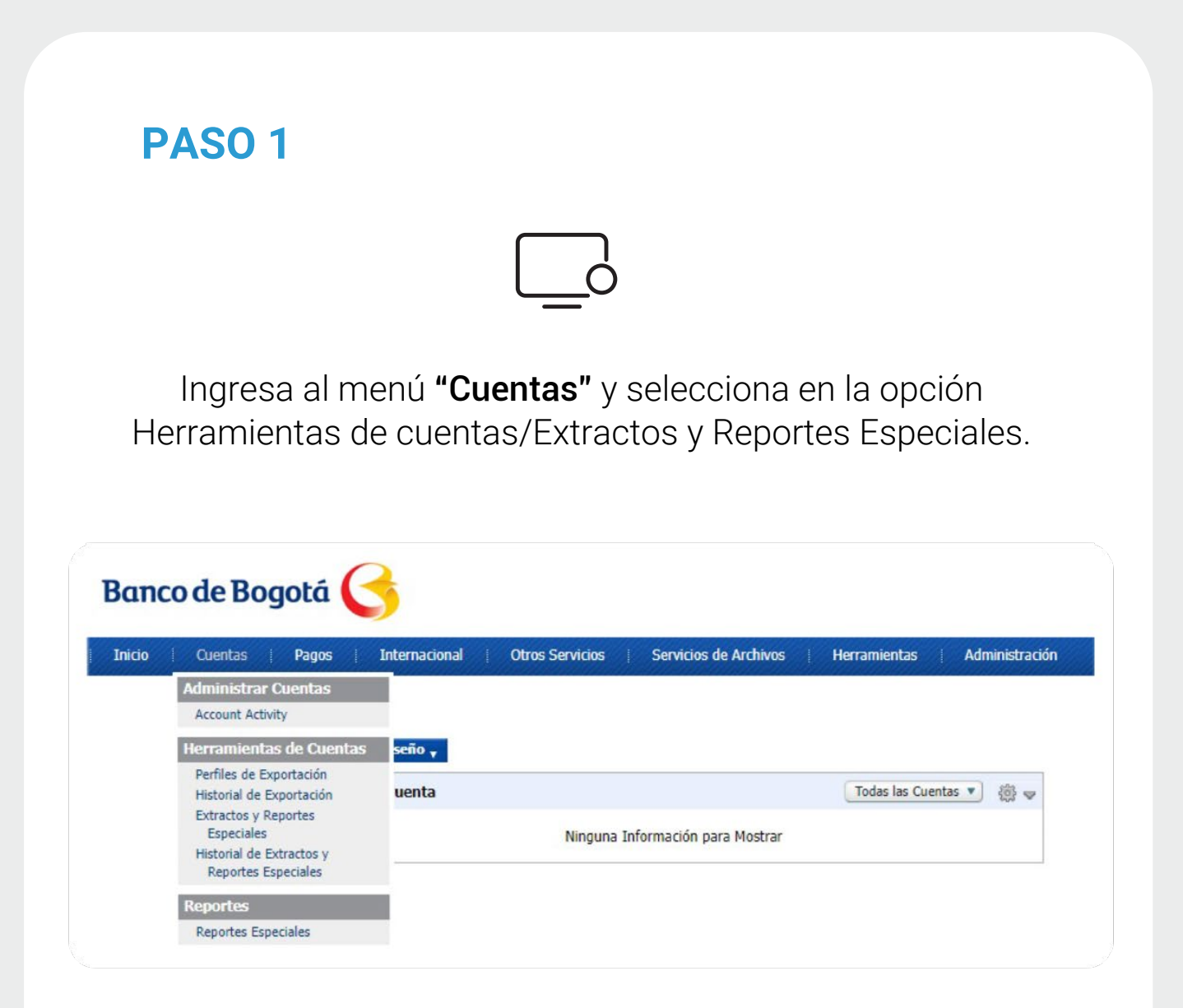

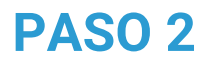

Selecciona en:

Documento, "Reporte Cartera Moneda Extranjera". NIT de la empresa a consultar. Formato "PDF". Rangobde Fechas "Más Reciente". Da clic en el botón Previsualizar

| ñ                                    | Consulta              | as T        | Transacciones | Servicio al Cliente Administración Ayuc |                |                        |          |  |  |
|--------------------------------------|-----------------------|-------------|---------------|-----------------------------------------|----------------|------------------------|----------|--|--|
| nsultas > Saldos ><br>aldos Consolic | consolidados<br>dados |             |               |                                         |                | ?                      | żAyu     |  |  |
| Cuenta Corriente                     | 2                     |             |               |                                         | Fecha Última A | ctualización: 2021/07/ | 12 10:23 |  |  |
| Saldo Dis                            | ponible               | Saldo Canje |               | Saldo Actua                             | D)             |                        |          |  |  |
|                                      | \$27.32               | \$0.00      |               |                                         |                | \$27.32                | 10       |  |  |
| Cuenta Ahorros<br>Saldo Dis          | ponible               | Saldo Canje |               | Saldo Actua                             | Fecha Última A | ctualización: 2021/07/ | 12 10:23 |  |  |
|                                      | \$3,318,603.26        | \$0.00      |               |                                         |                | \$3,318,603.26         | B.       |  |  |
| Farjeta Crédito                      |                       |             |               |                                         | Fecha Última A | ctualización: 2021/07/ | 12 10:23 |  |  |
| Cupo Disponit                        | ole Compras           |             |               | Pago Total                              |                |                        |          |  |  |
|                                      |                       |             |               |                                         |                |                        |          |  |  |

## **PASO 3**

Verifica los datos seleccionados y confirma dando clic en el botón "Obtener Documento".

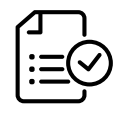

| sultas > Saldes > <u>Ca</u> | residades   |              |                     |             |        |     |           |         |                  | 0             |
|-----------------------------|-------------|--------------|---------------------|-------------|--------|-----|-----------|---------|------------------|---------------|
| sumen                       |             |              |                     |             |        |     |           |         |                  | Cayo          |
| arámetros de consulta       | ^           |              |                     |             |        |     |           |         |                  |               |
| Saldo Disponible            | Saldo Canje | Saldo Actual | Saldo Actualizado a |             |        |     |           |         |                  |               |
| \$27.32                     | \$0.00      | \$27.32      | 2021/07/12 10:23    |             |        |     |           |         |                  |               |
| itrar Resultado 💙           |             |              |                     | 2011 C      | 0      |     |           | 0       |                  | a             |
| THEN PROVIDED               | <b>w</b> 0  | Saldo Degos  |                     | Saloo Canje |        | 544 | So Access | a,      | Dias Sooregeo    | . G           |
|                             | 4           |              | \$27.32             |             | \$0.00 |     |           | \$27.32 | 0                | 10, 8         |
| *****718                    |             |              |                     |             |        |     |           |         |                  | -             |
| *****718                    |             |              |                     |             |        |     |           | Ver 10  | ✓ Registros Prim | ero = 🚺 = 085 |
| 718                         |             |              |                     |             |        |     |           | Ver 10  | ✓ Registros Prim | 870 × 🕐 ×     |

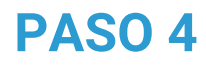

En el menú haz clic en **"Historial Extractos y Reportes Especiales"**, Revisa que el estado se encuentre en "Completo" y en la columna "Nombre del Documento" este se encuentre como enlace. Da clic sobre el enlace y guarda el archivo en tu computador.

| <b>A</b>                        | Consultas                 | Transacciones   | Servicio al Cliente | Administr               | ación              | Ayudas          |
|---------------------------------|---------------------------|-----------------|---------------------|-------------------------|--------------------|-----------------|
| nsultas > Saldos > <u>Conso</u> | idadas                    |                 |                     |                         |                    | 1               |
| esumen                          | ¥5                        |                 |                     |                         |                    | ? ¿Ayu          |
| anten de consider .             | Detalle                   |                 |                     | Certar 😡                |                    |                 |
| rarametros de consulta          | Tipo Producto             | Nombre Producto | No. Producto        |                         |                    |                 |
| Saldo Disponible                | Créditos Dólares          | CC7184          | *****7184           |                         |                    |                 |
| \$27.32                         | 1                         |                 |                     |                         |                    |                 |
|                                 | Estado Producto           |                 |                     | Activo                  |                    |                 |
| Información Adicional 👻         | Saldo Disponible          |                 |                     | \$27.32                 |                    |                 |
|                                 | Saldo Canje               |                 |                     | \$0.00                  |                    |                 |
|                                 | Saldo Actual              |                 |                     | \$27.32                 |                    |                 |
| iltrar Resultado 💌              | Dias Sobregiro            |                 |                     | 0                       |                    |                 |
|                                 | Cupo Aprobado Sobregiro   |                 |                     | \$0.00                  |                    |                 |
| No. Producto                    | Cupo Disponible Sobregiro |                 |                     | \$0.00                  | Dias Sobregiro     |                 |
| *****7184                       | *                         | 341.34          | 50.00               | 20.32                   | 0                  | 10, 1           |
|                                 |                           |                 |                     | Ver 1                   | 0 V Redistros Prim | ero = 👩 = Últor |
|                                 |                           |                 |                     |                         |                    | •               |
|                                 |                           |                 | affer Minho         | er IVe Experter a Excel | Exportant a PDF    | Tenneimi        |

## **PASO 5**

Como resultado visualizarás los créditos vigentes en moneda extranjera para el Nit seleccionado.

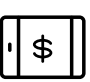

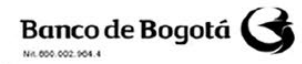

REPORTE CARTERA MONEDA EXTRANJERA Fecha/hora documento: 02/03/2021 04:09 pm

Unidad de Negocio: 1383

Tipo de identificación: NIT Número: 860\*\*\*\*672

## Nombre: CLIENTE

| Producto                  | Nro.<br>Crédito | Mda | Monto<br>inicial capital<br>mda origen | Fecha inicio | Fecha vto  | Tipo tasa | Nro.<br>puntos | Tasa<br>cte | Tasa<br>mora | Periodicidad<br>intereses | Saldo<br>capital mda<br>origen | Saldo CxC<br>intereses | Operación<br>vencida<br>días |
|---------------------------|-----------------|-----|----------------------------------------|--------------|------------|-----------|----------------|-------------|--------------|---------------------------|--------------------------------|------------------------|------------------------------|
| Resolucion 8              | 100 ***** 49    | USD | 8600700                                | 29/11/2012   | 29/11/2014 | VBLE      | 2.61           | 3.0676      | 6.23711      | 30                        | 0                              | 378746.18              | 0                            |
| REINTEGROS<br>ANTICIPADOS | 100 ***** 52    | USD | 120000000                              | 29/11/2012   | 29/11/2014 | PRIME     | 2.641          | 6.83314     | 14.17345     | 30                        | 115454545.45                   | 255834.37              | 614                          |
| REINTEGROS<br>ANTICIPADOS | 100 ***** 96    | USD | 9800000                                | 05/12/2012   | 05/09/2013 | VBLE      | 2.512          | 2.978       | 6.05118      | 30                        | 9800000                        | 801339.48              | 364                          |
| Ordinaria                 | 100 ***** 97    | USD | 10500752                               | 05/12/2012   | 05/03/2013 | VBLE      | 2.51           | 2.975       | 6.0452       | 30                        | 10500752                       | 1015334.86             | 548                          |

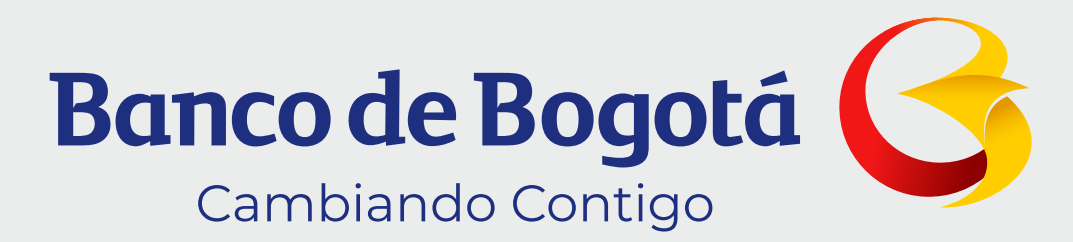